## Identifying Home Medication Review candidates: Heart Failure patients who are not on ACE inhibitors

| Recip<br>e<br>Name:           | Identifying Home Medication Review candidates: Heart Failure patients who are not on ACE inhibitors                                                                                                    |
|-------------------------------|----------------------------------------------------------------------------------------------------|
| Ration<br>ale:                | ACE inhibitors reduce mortality and morbidity at any grade of systolic heart failure (NPS News 57), even in patients with asymptomatic disease. A search of electronic records can help identify high-risk patients who may benefit from a medication review. This initiative will assist GPs in improving the quality of their prescribing for heart failure. |
| Target:                       | To identify patients who would benefit from a Home Medication Review (DMMR).                                                                                                    |
| CAT<br>Startin<br>g<br>Point: | <ol> <li>CAT Open - CAT4 view (all reports) loaded</li> <li>Population Extract Loaded and Extract Pane "Hidden"         <ul> <li>Filter Pane open and under the 'General' tab 'Active Patients' (3x &lt;2 years) selected (this step can be omitted if you want to search for all patients).</li> </ul> </li> </ol>                                            |

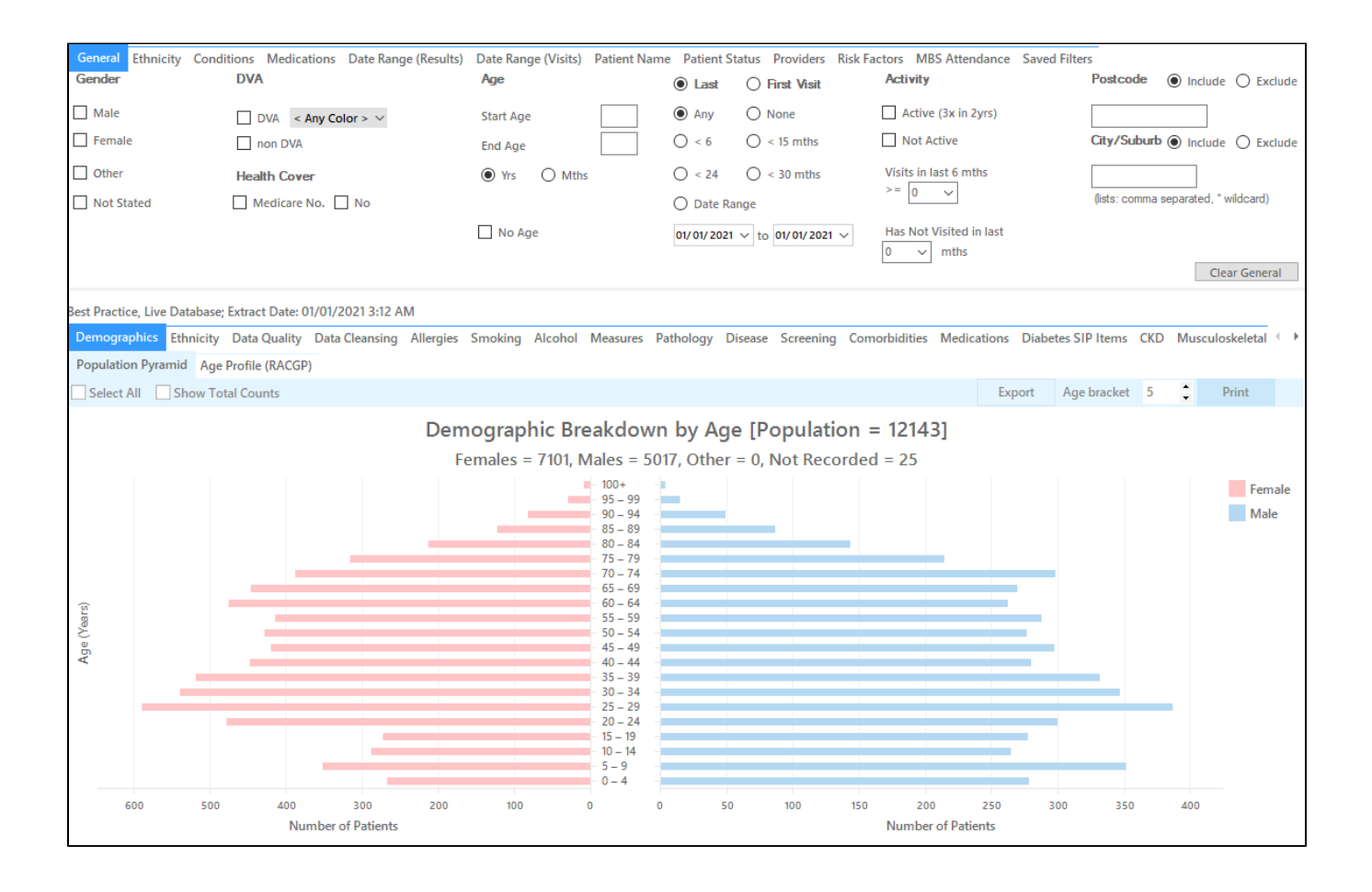

## Filter Steps

• Under the 'Conditions' tab, choose the 'Chronic' tab, and then select 'Heart Failure' under the Cardiovascular section

| General Ethnicity | Conditions   | Medications Da | te Range (Resu | lts) Date Range (V | isits) Patient | t Name Patient Sta | tus Providers | Risk Factors MB | S Attendance | Saved Filters    |                 |
|-------------------|--------------|----------------|----------------|--------------------|----------------|--------------------|---------------|-----------------|--------------|------------------|-----------------|
| Chronic Mental    | Health Cance | r Other        |                |                    |                |                    |               |                 |              |                  |                 |
| Diabetes          |              | Respiratory    |                | Cardiovascular     |                |                    |               | Musculoskeletal |              | Renal Impairment |                 |
| Yes               | No           | Ves            | No             | Ves                | No             |                    |               | Yes             | No           | Yes              | No              |
| Type II           | No           | Asthma         | No             | Hypertension       | No             |                    |               | Inflammatory    | No           | Chronic Renal    | No              |
| Type I            | No           | COPD           | No             | Cardiovascular     | Disease (CVD)  | :                  |               | Musculoskelet   | No           | Acute Renal      | No              |
| Undefined         | No           |                |                | Heart Failure      | No             |                    |               | Bone Disease    | No No        | Dialysis         | No              |
| Type I or II      |              |                |                | CHD                | No             | PAD                | No            | Osteoporosis    | No No        |                  |                 |
|                   |              |                |                | Stroke             | No             | Carotid            | No            | Osteoarthritis  | No No        | Kidney           | No              |
| Gestational       | No No        |                |                | MI                 | No             | Renal Artery       | No            |                 |              | С                | lear Conditions |

• Under the 'Medications - Heart' tab, in the"ACE or ARB" category, tick "No".

| General Ethnicity | Conditions   | Medications Date   | e Range (Resu  | lts) Date Range (Vi | isits) Patient | Name Patient Stat | tus Providers | Risk Factors | MBS Attendance | Saved Filters |                  |
|-------------------|--------------|--------------------|----------------|---------------------|----------------|-------------------|---------------|--------------|----------------|---------------|------------------|
| Medications - Hea | rt Medicatio | ns - Respiratory M | edication - Ar | ntidiabetics Medica | tions - Other  |                   |               |              |                |               |                  |
| ACE or ARB        |              | Antithrombotics    |                | Beta Blockers       |                | Calcium           |               | Diuretics    |                | Lipid M/fying |                  |
| Ves Ves           | No No        | Yes                | No             | Yes                 | No             | Ves Yes           | No            | Yes          | No No          | Yes           | No               |
|                   |              | Aspirin            | No             | Antihypertensi      | No             |                   |               |              |                | Statins       | No               |
|                   |              | Clopidogrel        | No             | Chronic Heart       | No             |                   |               |              |                | Other         | No               |
|                   |              | Dabigatran         | No             | Myocardial          | No             |                   |               |              |                |               |                  |
|                   |              | Warfarin           | No             |                     |                |                   |               |              |                |               |                  |
|                   |              | 1                  |                | 1                   |                |                   |               |              |                | С             | lear Medications |

• Click 'Recalculate to apply the filter

## **Recipe Steps Reports**

- Hide Filters
  Select the "Medications" tab
  Select the "Medications per Patient" tab
  Click the "with 8+ meds" slice of the graph
  Click on Export to show the list of patients

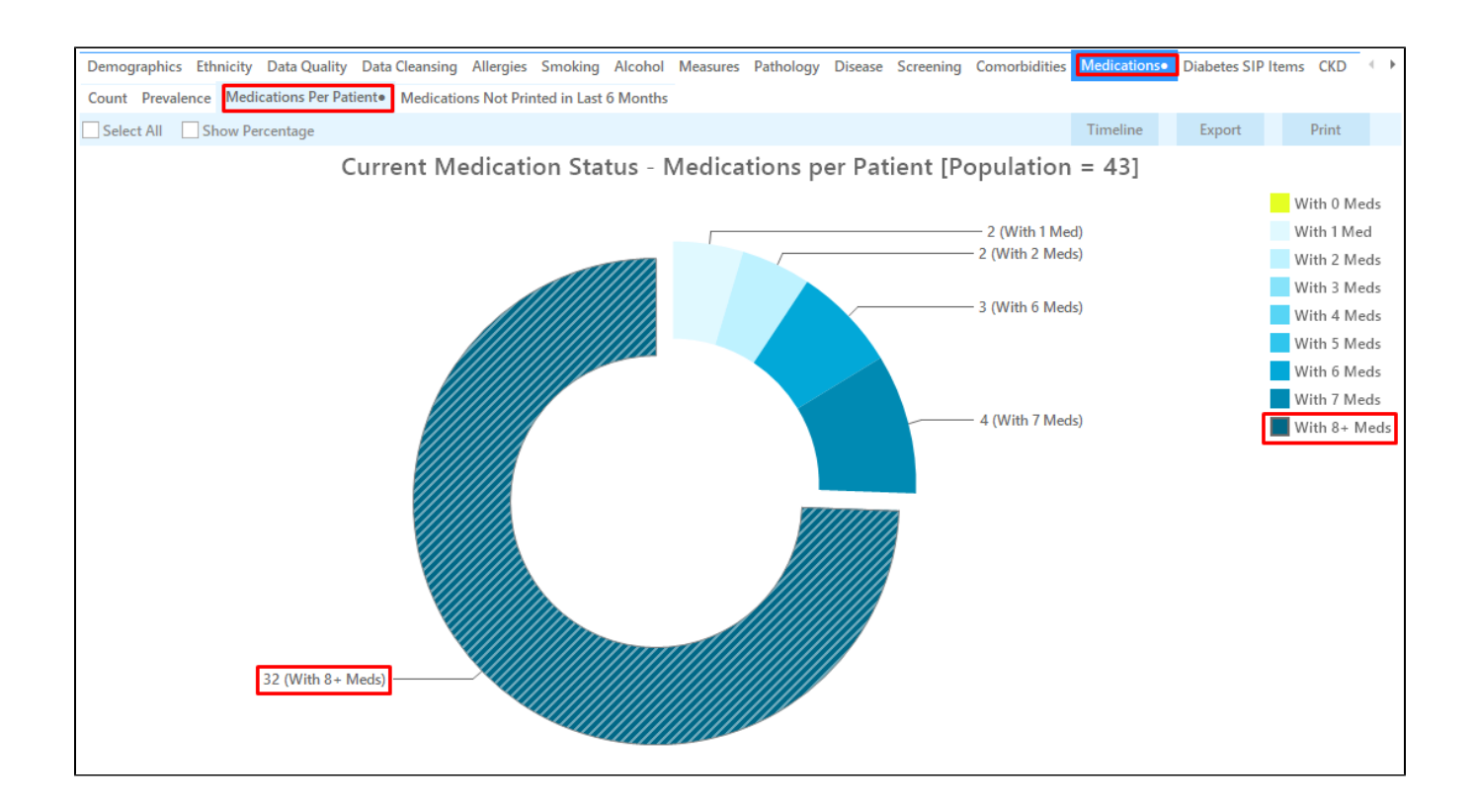

This list will display those patients diagnosed with Heart Failure who are not on ACE inhibitors, but are on more than 8 other medications.

| 7 | Reiden                | ntify Report      | Patient Co         | unt = 32]          | ų     |                 | 100 /8       | T Mu           |            |                                |               |                  |                  |           |   |
|---|-----------------------|-------------------|--------------------|--------------------|-------|-----------------|--------------|----------------|------------|--------------------------------|---------------|------------------|------------------|-----------|---|
|   | Filterin<br>20, 17, 9 | g By: Condi<br>9) | tions (CVD -       | Heart Failure      | e), N | 1edication:     | s (ACE or A2 | Blockers - No) | , Selected | : Med. Coun                    | t (16, 23, 10 | , 14, 19, 25,    | 18, 15, 8, 13, 1 | 1, 12,    |   |
|   | ID                    | Surname           | First Name         | Known As           | Sex   | D.O.B<br>(Age)  | Address      | City           | Postcode   | Phone (H/W)                    | Phone (M)     | Medicare         | IHI M            | ed. Count |   |
|   | 5760                  | Surname           | Firstname_92<br>9  | Firstname_92<br>9  | F     | 01/01/1932 (89) | 12 John St   | Suburb Town    | 5461       | H:07 50505050<br>W:07 50509999 | 1234999999    | 12341234123<br>4 | 16               | i         |   |
|   | 2332                  | Surname           | Firstname_10<br>79 | Firstname_10<br>79 | М     | 01/01/1936 (85) | 12 Jogger St | Suburb Town    | 2917       | H:07 50505050<br>W:07 50509999 | 1234999999    | 12341234123<br>4 | 23               |           |   |
|   | 8858                  | Surname           | Firstname_11<br>08 | Firstname_11<br>08 | F     | 01/01/1923      | 12 John St   | Suburb Town    | 5031       | H:07 50505050<br>W:07 50509999 | 1234999999    | 12341234123<br>4 | 10               | 1         |   |
|   | 11795                 | Surname           | Firstname_11<br>73 | Firstname_11<br>73 | М     | 01/01/1931 (90) | 12 Jogger St | Suburb Town    | 5723       | H:07 50505050<br>W:07 50509999 | 1234999999    | 12341234123<br>4 | 14               |           |   |
|   | 2413                  | Surname           | Firstname_20<br>14 | Firstname_20<br>14 | F     | 01/01/1934 (87) | 12 John St   | Suburb Town    | 4423       | H:07 50505050<br>W:07 50509999 | 1234999999    | 12341234123<br>4 | 19               |           |   |
|   | 8328                  | Surname           | Firstname_25       | Firstname_25       | м     | 01/01/1934      | 12 Jogger St | Suburb Town    | 4067       | H:07 50505050<br>W:07 50509999 | 1234999999    | 12341234123      | 14               |           |   |
|   | 7821                  | Surname           | Firstname_28<br>36 | Firstname_28<br>36 | F     | 01/01/1932      | 12 John St   | Suburb Town    | 5563       | H:07 50505050<br>W:07 50509999 | 1234999999    | 12341234123<br>4 | 25               |           |   |
|   | 5000                  | Surname           | Firstname_30       | Firstname_30       | F     | 01/01/1938      | 12 John St   | Suburb Town    | 2728       | H:07 50505050<br>W:07 50509999 | 1234999999    | 12341234123      | 16               | i -       |   |
|   |                       |                   |                    |                    |       | ()              |              |                |            |                                |               |                  |                  |           |   |
|   |                       |                   |                    |                    |       |                 |              |                |            |                                |               |                  |                  |           |   |
|   | 0                     |                   |                    |                    |       |                 |              |                |            |                                |               |                  |                  |           | 2 |

Create a prompt to display in Topbar

(1) Remember you need to be in the CAT4 Daily View to be able to create prompts. Other pre-requisites are:

- · Topbar is installed
- CAT4 is linked to Topbar via Edit/Preferences/Topbar check here for details: Linking CAT to Topbar

To start click on the 'Daily View' icon on the top of your CAT4 screen:

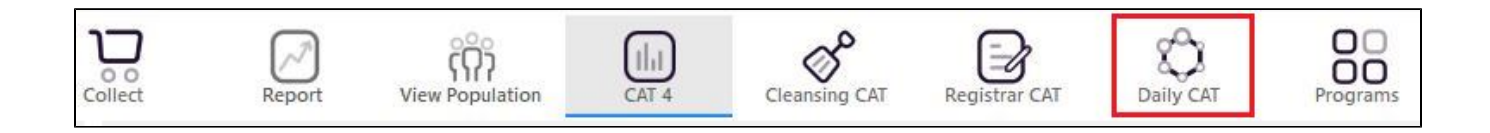

Once you have applied the filter(s) and displayed the patients of interest as described above, you can create a prompt that will be shown to all clinicians using Topbar if a patient meeting the prompt criteria is opened in their clinical system. The full guide is available at CAT PLUS PROMPTS and a short guide on how to create prompts in CAT4 can be found at Creating a Prompt in CAT4

To start you have to use the drop-down menu at the bottom of the patient details report and select "Prompt at Consult - Topbar" then click on "Go" to give the new prompt a name.

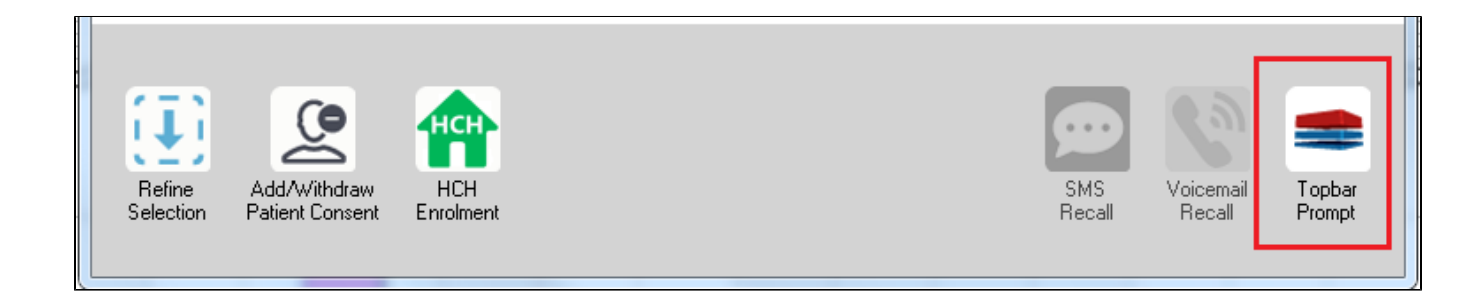

The name you enter is the prompt text displayed in Topbar, so choose a simple but clear name that tells the clinician seeing the prompt what should be done.

| < < 1 of 3 ▶ ▶   < ⊗ < 0                                                                                 | Tophar Prompt                 |
|----------------------------------------------------------------------------------------------------|-------------------------------|
| Reidentify Report [patient count = 103]                                                                  | ropbar Frompt                 |
| Filtering By: Conditions (Diabetes - Yes), Last Results <= 12 mths, Selected: H                          | clinician goes here           |
| ID Surname First Name Known As Sex D.O.B Addre Filters:                                                  | abetes): Yes                  |
| 2623 Surname Firstname_58 Firstname_58 M 01/02/1979 12 Jog                                               | <= 12 mths                    |
| 3891     Surname     Firstname_59     Firstname_59     M     01/02/1970     12 Jog       Charts:         | *                             |
| HBA1c State                                                                                              | us in % : No HBA1c Recorded ▲ |
| 6993 Surname Firstname_264 Firstname_26 F 01/02/1974 12 Joh                                              |                               |
| < •                                                                                                    | Ŧ                             |
|                                                                                                    | OK Cancel                     |
|                                                                                                    |                               |
| Refine Add/Withdraw HCH SMS Voicemail Topbar<br>Selection Patient Consent Enrolment Recall Recall Prompt |                               |

## To Export Patient List to Microsoft Excel:

1. Click on the "Export Icon"

**□**, -

at the top of the Patient Reidentification window.

- 2. Click on "Excel"
- 3. Choose a file name and a location to save to (eg. Create a folder C:/ClinicalAudit/CAT Patient FollowUp)
- 4. Click "Save"

The steps above will produce a list of patients with contact details in MS Excel which can then be used to:

- 1. Go back through the individual patient records in the GP Clinical Desktop System (CDS) and update known records
- 2. Phone patients to update their record
- 3. Produce a mail merge to recall patients for follow up